## 新增獎懲建議單操作手冊

1. 點選職員專區/數位服務/獎懲建議單維護,出現畫面後點選新增

| ₩<br>校務整合資訊系統       | ≡                        |    |
|---------------------|--------------------------|----|
| ;☴ F04 學生綜合 <       | 獎懲建議單維護                  |    |
| ☵ F05 導師專區 <        | 學年<br>110 ▼              | 學期 |
| ☵ F07 線上輔導 <        | 學院                       | 条所 |
| ☵ F09 宿舍網頁 <        | 全選   ▼                   | 全選 |
| <b>Ⅲ</b> 102 兵役申請 〈 | <b>班級</b><br>全選 ▼        | 學號 |
| 職員專區                | 獎懲類別     發生日期起記       全選 | ξ  |
| ∷ 個人資訊 〈            | Q 查詢                     |    |
| ₩₩₩32<br>獎懲建議單維護    | 顯示 10 ■                  |    |

 點選新增完畢後會出現獎懲建議單內容,務必先填寫 獎懲類別、項目、
 建議人、日期、地點及說明後下拉網頁

| 加大建立突起学士真性   | 已建立學生資料              |               | <b>シ亜生植</b> 1 |
|--------------|----------------------|---------------|---------------|
| ■ 儲存並跳轉至已建立學 | 生資料頁簽檢查已建立資料 🛛 儲存並新增 | 下筆獎懲明細資料 😽 離開 | 止女兀惧!         |
| 學年           | 學期                   |               |               |
| 111          | ✔ 上學期                | ~             |               |
| ★建議人         | ★獎懲發生日期              | ★獎懲發生地點       |               |
| 請選擇          | <b>a</b> 2022-12-23  | 本校            |               |
| ★獎懲事由說明      |                      |               |               |
|              | 后重办                  |               |               |
| 熱心服務,協助辦理班級活 |                      |               |               |

## 3. 網頁下拉後,點選新增獎懲人員按鈕

| 備註:<br>※若學生獎懲事由為空白,§ | 則預設為獎懲事由說明                                                                          |
|----------------------|-------------------------------------------------------------------------------------|
| ※學生記大功或記小過以上:        | 2獎懲案,需由學生獎懲委員會審定,有相關獎懲建議請檢附相關證明文件,請以書面先行提陳建議。<br>1999年2月11日的1月14年9月2日第二日日2017       |
| ※(加建)現元詮襟為上力必要       | 5) - 左回転撃前接機整人員接通                                                                   |
|                      |                                                                                     |
| - 新増獎懲人員             |                                                                                     |
| 顯示 10 🖌 筆            | 關鍵字搜尋:                                                                              |
| 11100                |                                                                                     |
| 學號 ♦ 姓名              | ♦ 部別   ♦ 學制   ● 學院   ● 系所   ● 班級   ● 學程   ● 大功   小功  > 嘉獎  > 大過  > 小過  > 申誡    獎懲事由 |
|                      | 無符合條件資料!                                                                            |
|                      |                                                                                     |

 系統將自動跳出人員選擇選項,可用系所、班級、年級等任一查詢條件查 詢,或以關鍵字方式(ex.姓名、學號)查詢。

|                      | 人員選擇              |       |              |      | ×   |
|----------------------|-------------------|-------|--------------|------|-----|
| 備註:<br>※若學生          | 學年                | 學期    | 部別           | 學制   | A A |
| ※學生記<br>※(提醒))       | 110               | ▼ 下學期 | ▼ _          | -    | -   |
|                      | 學院                | 系所    | 學程           | 年級   |     |
| + 新增獎                | -                 | -     | -            | -    | •   |
| 顯示 10<br><b>章</b> 刪除 | 班級<br>            | •     |              |      | _   |
|                      | 顯示 10 	✔ 筆<br>✔選取 |       | 開鍵<br>第1至10章 | 字搜尋: |     |
|                      | 田級                | ◆ 學號  | ♦ 姓名         |      | ÷   |
| 儲存並跳車                | え                 |       |              |      |     |

5. 點選欲給予獎懲的學生名單後按選取後將會於網頁中顯示

| 人員選擇                     |                                                              | × |
|--------------------------|--------------------------------------------------------------|---|
| 題示 10                    | <b>關鍵字搜尋:</b> 111(<br>第1至9筆,共9筆(從5,685筆資料篩選而<br>出) 您選擇了2筆資料! | • |
| 班級    ◆ 學號               | ◆ 姓名                                                         |   |
|                          |                                                              |   |
| 備註:<br>1.顯示的資料會排除掉已選的題目。 |                                                              |   |

## 6. 選取的學生名單將會於網頁中顯示

| ★建議人                                                   | ★獎懲發生日期                                                          | ★獎懲發生                               | <b></b>          |            |                     |
|--------------------------------------------------------|------------------------------------------------------------------|-------------------------------------|------------------|------------|---------------------|
| · · · · · ·                                            | ▼ 2022-06-14                                                     | 本校                                  |                  |            |                     |
| ★獎懲事由說明                                                |                                                                  |                                     |                  |            |                     |
| 擔任幹部                                                   |                                                                  |                                     |                  |            |                     |
|                                                        |                                                                  |                                     |                  |            |                     |
| 備註:<br>※若學生獎懲事由為空白,<br>※學生記大功或記小過以上<br>※(書書))#引於老婆娜的第三 | 則預設為獎懲事由說明<br>-之獎懲案,需由學生獎懲委員會審定,<br>및 ITM基因/JIITE 地/INTMEN/2007年 | 有相關獎懲建議請檢附相關<br>↑ <del>──以目於行</del> | 證明文件 · 請以書面先行提陳建 | <b>送</b> 。 |                     |
| +新增獎懲人員                                                |                                                                  |                                     |                  |            |                     |
| 顯示 10 🖌 筆                                              |                                                                  |                                     |                  | 關鍵字搜尋:     |                     |
| ■刪除                                                    |                                                                  | 第1至1                                | 筆,共1筆            |            |                     |
| 學號 ↓ 姓名                                                | ▶ 部別 🔹 學制 ♦ 學院 🔹 系所                                              | ♦ 班級   ♦ 學程                         | ♦ 大功 ♦ 小功 ♦ 嘉獎 ♦ | 大過 🔷 小過 🕯  | 申誡 🔷 獎懲事由 🛛 🔶       |
| 110                                                    |                                                                  |                                     | it2              |            | 擔任幹部-班長<br><i>人</i> |
|                                                        |                                                                  |                                     | T                |            |                     |

7. 可修改各學生的獎懲內容及事由

| 顯示 10 🖌 筆 |                               |         | 關鍵字搜尋:                     |                    |
|-----------|-------------------------------|---------|----------------------------|--------------------|
| ∎刪除       |                               | 第1至6筆,  | 共6筆                        |                    |
| 學號        | ♦ 姓名 🔷 部別 🔹 學制 🕈 學院 🔹 系所 🔹 班級 | ♦ 學程    | ♦ 大功 ♦ 小功 ♦ 嘉獎 ♦ 大過 ♦ 小過 ♦ | 申誡 🖕 獎懲事由 🛛 🖕      |
| 1109      |                               |         |                            | 擔任幹部(副班<br>長)<br>∞ |
| 1109      |                               |         | 1                          | 擔任幹部(學藝)           |
| 1109      |                               |         |                            | 擔任幹部(康樂)           |
| 1109      |                               |         |                            | 擔任幹部(總務)           |
| 1109      |                               |         |                            | 擔任幹部(衛生)           |
| 1109      |                               |         | 2 2                        | 擔任幹部(班長<br>及服務股長)  |
|           | 上一頁                           | 頁 1 下一頁 |                            |                    |

8. 修改完後按「儲存並跳轉至以建立學生資料頁簽檢查已建立資料」按鈕

|                           | ] 1109:                                                       |                |    |
|---------------------------|---------------------------------------------------------------|----------------|----|
|                           | ] 1109:                                                       |                |    |
| C                         | ] 1109:                                                       |                |    |
|                           |                                                               | 上一頁 1 下一頁      | Ę  |
| 日儲存                       | <b>苸並跳轉至已建立學生資料頁簽檢查已建立資料</b>                                  | ■儲存並新增下筆獎懲明細資料 | 離開 |
| (明社)<br>1.儲<br>2.儲<br>3.【 | 另儲存當前頁面資料。<br>存並新增下筆獎懲明細資料:儲存當前頁面資料並<br>諸存前請確認獎懲名單中的獎懲支數有填寫!】 | 新增新明細單。        |    |
| 9. 儲                      | 存後將跳出動作執行成功選項                                                 |                |    |

| ◎ 1 NTUE 校務整合資訊系統 | =                |                     |                     |               | <b>84 8 00 4 0</b> 4  |
|-------------------|------------------|---------------------|---------------------|---------------|-----------------------|
| := F04 學生綜合       | 獎懲建議單約           | 隹護                  |                     |               | 職員專區 / 數位服務 / 獎惠建議單維護 |
| <br>☷ F05 導師專區    | 批次建立奠惠學生         | n Constant          |                     | _             |                       |
| i                 | ▲ 账開 <b>日</b> 愛更 | 8狀態                 |                     |               |                       |
| i☰ F09 宿舍網頁       | ★審核狀態            |                     |                     |               |                       |
| <b>Ⅲ</b> 102 兵役申請 | 未送審              |                     |                     |               |                       |
|                   | 建議人              | 獎惠                  |                     |               |                       |
| 職員專區              | 1.8              | 1 - 200 ADA ADA ADA | 動作執行成功!             |               |                       |
| : 個人資訊            |                  | 2,544,328,949,328   | 貢料锚仔訊行成功!           |               |                       |
| :三 數位服務           | 願示 10 ~ 筆        |                     | <b>石田 私居</b>        |               | 關鍵字授聯:                |
| <b>熒懋建議單維護</b>    | □ 功能 ◎ 銷払        | 版 ● 萘酸發生            | 日期學號 姓名 部別 學則 學院 烏所 | ■<br>● 班級 = 大 | 小功 嘉英 大過 小過 申誡 樊惠事由   |

10. 點選離開按鈕後跳回主畫面

| <b>i N T U E</b><br>校務整合資訊系統 |   | ≡                                      |             |
|------------------------------|---|----------------------------------------|-------------|
| ☴ F04 學生綜合                   | < | 獎懲建議單維讀                                | E<br>Z      |
| ☴ F05 導師專區                   | < | 批次建立獎懲學生資料                             | 已建立學生資料     |
| ☴ F07 線上輔導                   | : | <ul><li>▲ 離開</li><li>■ 變更審核狀</li></ul> | 態           |
| <b>☷</b> F09 宿舍網頁            | < | ★審核狀態                                  |             |
|                              | < | 送審中                                    | •           |
|                              |   | 建議人                                    | 獎懲項目        |
|                              |   | 全選   ▼                                 | 全選          |
| 職員專區                         |   | Q 查詢 ★ 批次設定額                           | <b>扬</b> 胡過 |
| <b>☰</b> 個人資訊                | < | 顕示 10 ▼ 筆                              |             |
| ■<br>■ 數位服務                  | ~ |                                        |             |

**11.** 如<mark>非為幹部獎懲</mark>,請點選列印建議單列印出紙本後簽核,如為幹部獎懲即完成本作業。

| 🐹 intuf      | 顯示 10 🖌 筆                                                                                                    |
|--------------|----------------------------------------------------------------------------------------------------|
| 校務整合資訊系統     | ■ 刪除                                                                                                    |
| ☵ F04 學生綜合 < |                                                                                                    |
| ☴ F05 導師專區 < | <ul> <li>Q</li> <li>図</li> <li>日</li> <li>日</li></ul> |
| ☵ F07 線上輔導 < |                                                                                                    |
| ☵ F09 宿舍網頁 < |                                                                                                    |
| 目 102 兵役申請 < |                                                                                                    |
|              | <ul> <li>Q</li> <li>図</li> <li>日</li> <li>日</li></ul> |